## **Screen Prompts**

If you would like to change how various fields in Asset Keeper Pro are labeled or displayed, choose the "Screen Prompts" option located in the "Screen Prompts" section of the Client Information screen located in the File menu or accessed from .

For example, if you use Sort Code #1 for location, you might want to change the screen prompt so that instead of being labeled "Sort Code #1", it is labeled "Location". This will will help so that other users know what each field is being used for.

Simply click in the desired field and then enter the new screen prompt. On the Add / Edit Assets screen, and on reports, Sort Code #1 will now be referred to as Location.

| 鱰 ABC Computer Consultants, LLC - December 31, 2013 - Client Information                                              |                                                           |                |                 |                 |  |
|----------------------------------------------------------------------------------------------------|-----------------------------------------------------------|----------------|-----------------|-----------------|--|
| File Edit Help                                                                                                    |                                                           |                |                 |                 |  |
| Sections                                                                                                    |                                                           |                |                 |                 |  |
| General                                                                                                    | Field Name (Default prompt) Current Prompt (15 chrs max ) |                |                 |                 |  |
| Methods                                                                                                    | Description #2                                            | Description #2 | Accum Depr A/C# | Accum. A/C#     |  |
| Calculations                                                                                                    | Sort Code #1                                              | County         | Expense A/C#    | Expense A/C#    |  |
| Account Satur                                                                                                    | Sort Code #2                                              | Department     | User-defined #1 | User Defined #1 |  |
| Account Setup                                                                                                    | Sort Code #3                                              | Sort Code #3   | User-defined #2 | User Defined #2 |  |
| Monthly Depreciation                                                                                                  | Sort Code #4                                              | Sort Code #4   | Group #1        | Group #1        |  |
| Screen Prompts                                                                                                    | Sort Code #5                                              | Sort Code #5   | Group #2        | Group #2        |  |
| Duplicates and Auto-Increment                                                                                         | Sort Code #6                                              | Sort Code #6   | Group #3        | Group #3        |  |
| Report Options                                                                                                    | Sort Code #7                                              | Sort Code #7   | Group #4        | Group #4        |  |
| Folders                                                                                                    | Sort Code #8                                              | Sort Code #8   | Group #5        | Group #5        |  |
| Asset Tracking / Constr in Progress                                                                                   |                                                           |                | Valuation       | Valuation       |  |
| Asset Tracking / Constr in Progress   Reset Asset Listing Reset the settings for the asset listing to their defaults. |                                                           |                |                 |                 |  |
| Created 5/14/2014 - 9:00 AM Last Modified 5/14/2014 - 9:04 AM How To? Close                                           |                                                           |                |                 |                 |  |